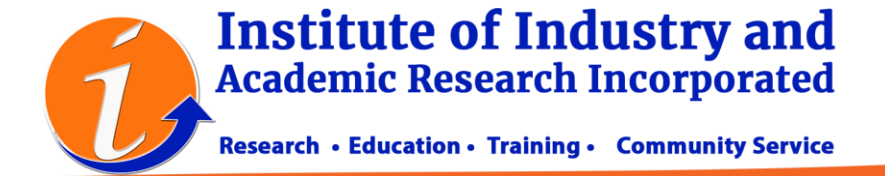

The Institute of Industry and Academic Research is using the OMP/PKP for all book and book chapter submissions. This requires the user to register via the portal <u>https://books.iiari.org/index.php/oabooks</u> to access the online submission.

To register, just click on 'Register' and supply the necessary information. Either you can choose the journal by clicking 'View Journal' or register directly and choose the journal on the latter part.

|                                                                |                                                                               | Click 'REGI                             | STER' Register Login                           |    |
|----------------------------------------------------------------|-------------------------------------------------------------------------------|-----------------------------------------|------------------------------------------------|----|
|                                                                |                                                                               |                                         | Q Search                                       |    |
|                                                                | Home / Register                                                               |                                         | Make a Submission                              |    |
|                                                                | Register Profile Given Name * Family Name Affiliation * Country *             |                                         |                                                |    |
| Country *                                                      | Login<br>Email *                                                              |                                         |                                                |    |
| Email *                                                        | Supply the in                                                                 | formation.                              |                                                |    |
| Username * Password *                                          |                                                                               |                                         |                                                |    |
| Repeat password *                                              |                                                                               |                                         |                                                |    |
| Yes, I agree to                                                | have my data collected and stored according to the <u>privacy statement</u> . |                                         |                                                |    |
| <ul> <li>Yes, I would lik</li> <li>Yes, I would lik</li> </ul> | te to be notified of new publications and announcements.                      | Tick if you<br>reviewer a<br>'REGISTER. | want to become boc<br>s well. Then, click<br>, | ok |
| Register Lo                                                    | gin                                                                           |                                         |                                                |    |

Registered Reg. No. CN202004359 Reg. No. CN202004359 Reg. No. CN202004359 Reg. No. CN202004359 Reg. No. CN202004359 Reg. No. 2843

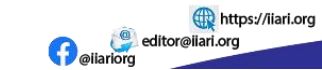

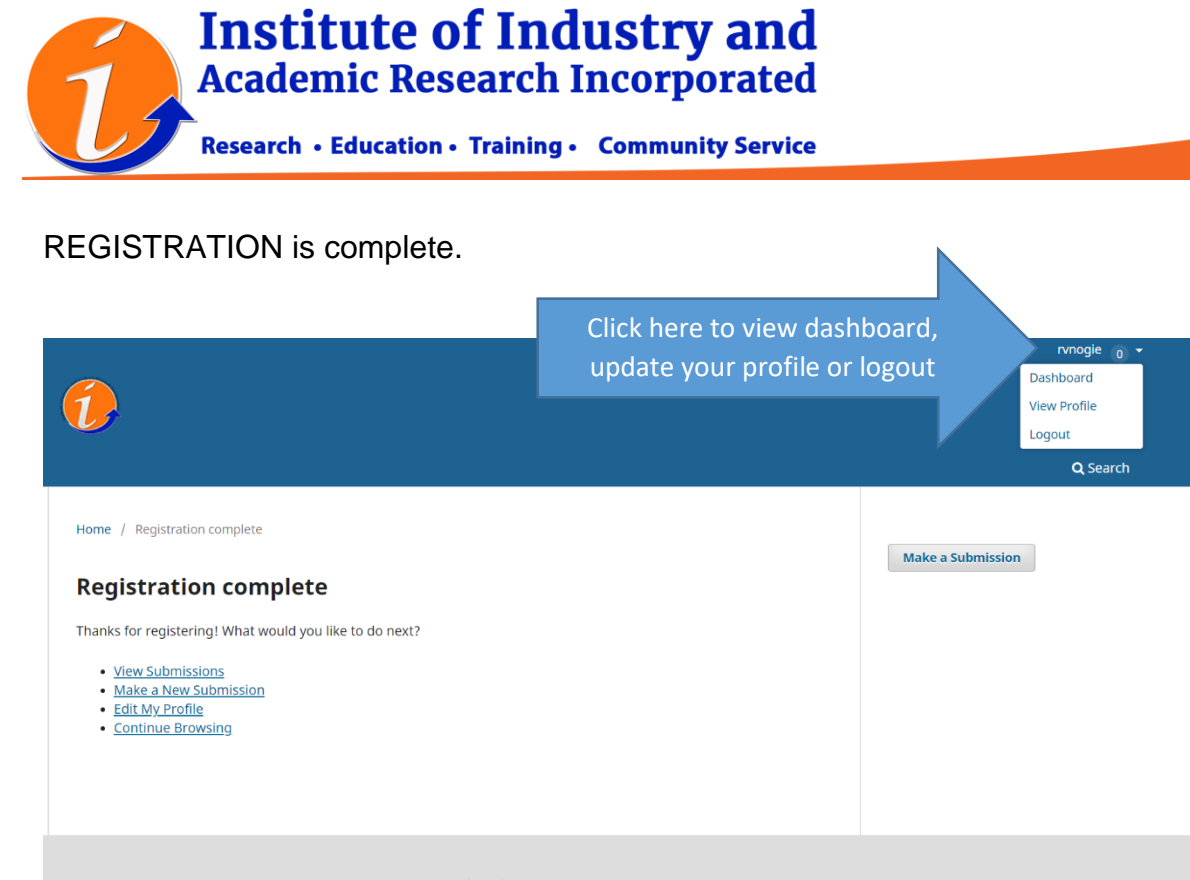

The Institute of Industry and Academic Research Incorporated (IIARI) is a non-stock, non-profit organization registered under the Philippine Securities and Exchange Commission (SEC) with company registration number CN202004359.

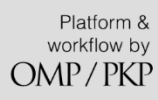

| IIARI Open Access Books |                                  |                       |                          | 4   | 9 |
|-------------------------|----------------------------------|-----------------------|--------------------------|-----|---|
|                         | Submissions<br>My Queue Archives |                       | 0 Hein                   |     |   |
|                         | My Assigned                      | Q Search              | T Filters New Submission |     |   |
|                         |                                  | No submissions found. |                          |     |   |
|                         |                                  |                       | This is the dash         |     |   |
|                         |                                  |                       |                          | rd. | 7 |

Institute of Industry and Academic Research Incorporated South Spring Village, Candelaria, Quezon, Philippines Tel. No. (042) 785-0694 • Mobile No. (+63) 916 387 3537

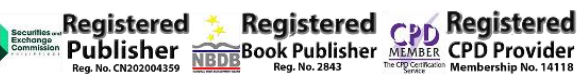

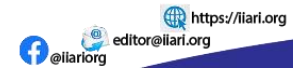

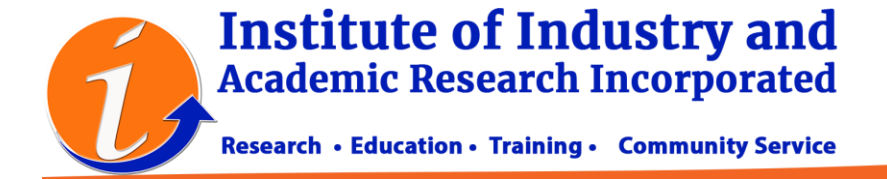

## HOW TO SUBMIT YOUR MANUSCRIPT?

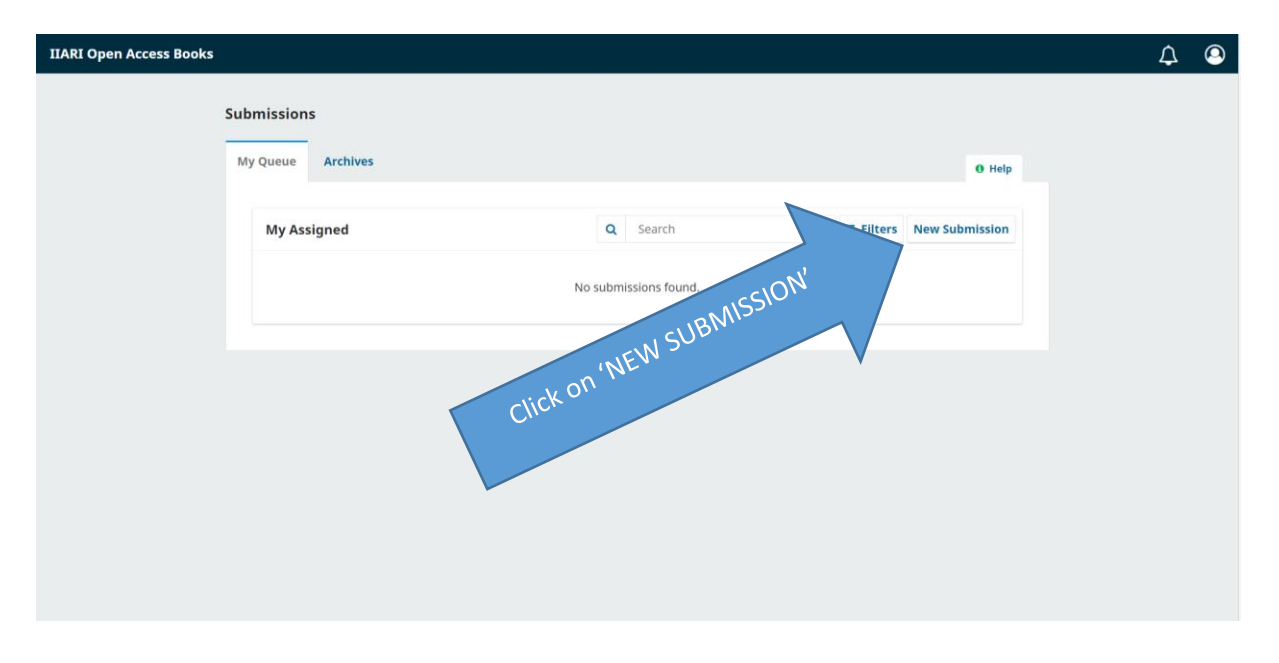

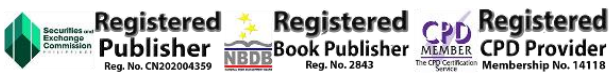

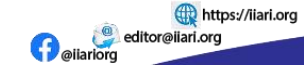

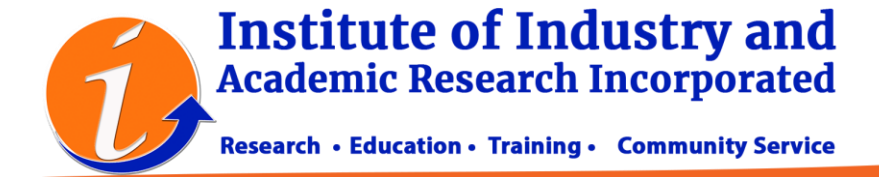

## Choose the appropriate submission type

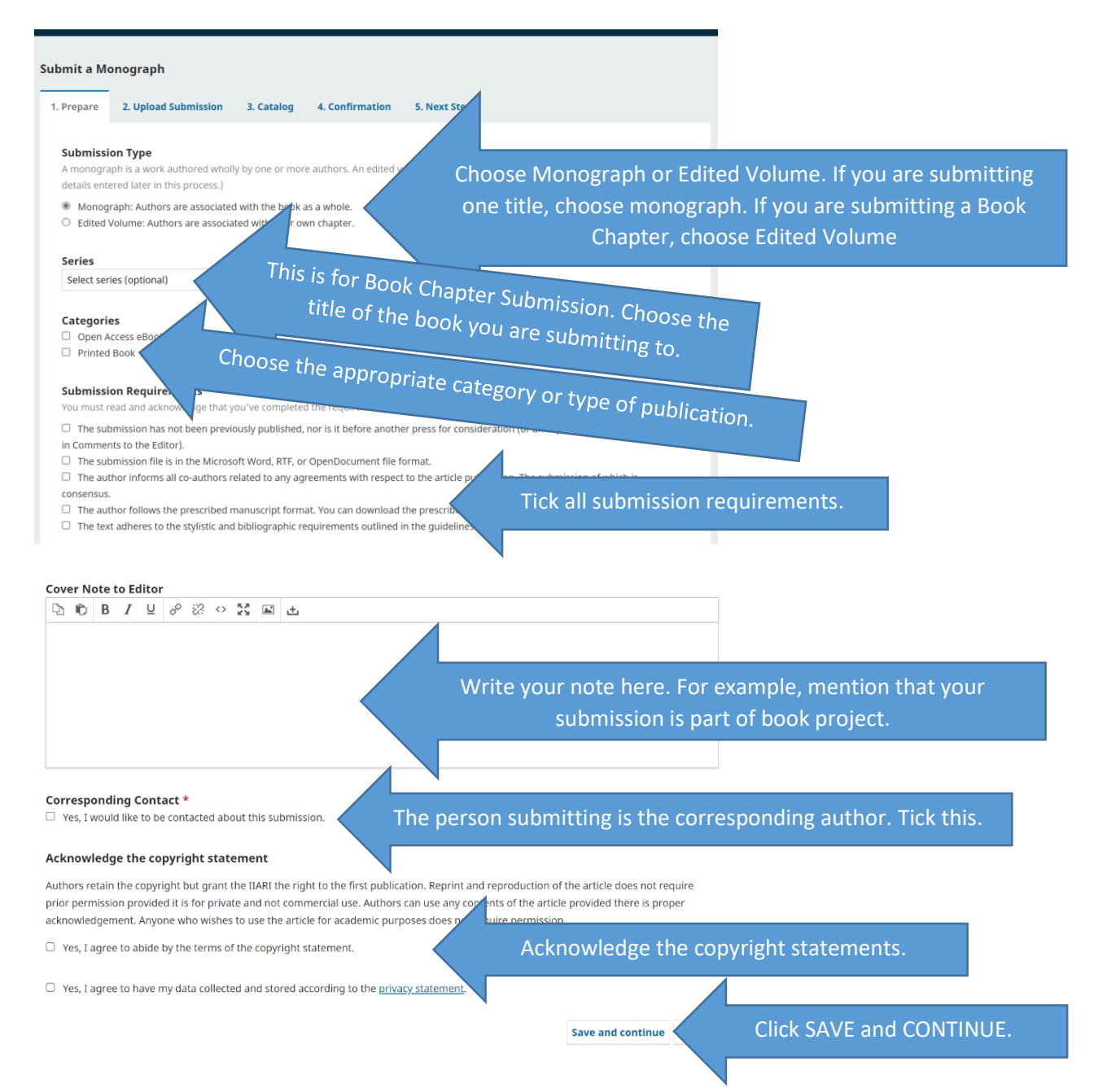

Institute of Industry and Academic Research Incorporated South Spring Village, Candelaria, Quezon, Philippines Tel. No. (042) 785-0694 • Mobile No. (+63) 916 387 3537 Registered Publisher Reg. No. 14120204135

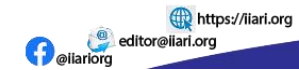

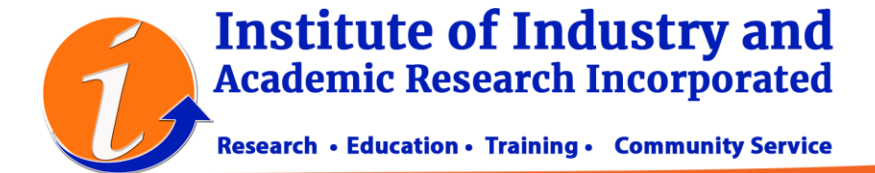

The next step is the File Submission. Keep in mind that you need two files here. The **Anonymous Manuscript file** and the **Manuscript Title page**. You have to make sure that your **Anonymous file** has no author name and details. Download and use the appropriate template.

| bmit a Mo  | onograph      |                  |              |                        |                                    |           |         |
|------------|---------------|------------------|--------------|------------------------|------------------------------------|-----------|---------|
| l. Prepare | 2. Upload Sub | mission 3. C     | Catalog      | 4. Confirmation        | 5. Next Steps                      |           |         |
|            |               |                  |              |                        |                                    |           |         |
| Files      |               | Click Add F      | ile or Up    | oload File. Cho        | ose the file to uplo               | ad 🛛 🖌    | dd File |
|            |               | Upload any files | the editoria | l team will need to ev | /aluate your submission. <u>Up</u> | load File |         |
|            |               |                  |              |                        |                                    |           |         |

|       | 2. Upload Submission | 3. Catalog       | 4. Confirmation           | 5. Next Steps                 |             |          |
|-------|----------------------|------------------|---------------------------|-------------------------------|-------------|----------|
| Files |                      | Click A          | ADD FILE to uplo          | bad your second com           | ponent      | Add File |
|       |                      |                  |                           |                               |             |          |
| Book  | Guidelines.docx      | ous Book Manusci | ript Manuscript Title Pag | e Anonymous Chapter Manuscrij | <b>Edit</b> | temove   |
|       |                      |                  |                           |                               |             |          |
|       |                      |                  |                           |                               |             |          |

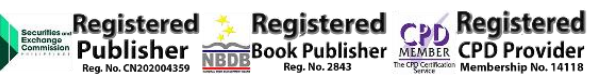

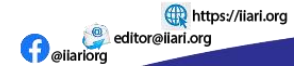

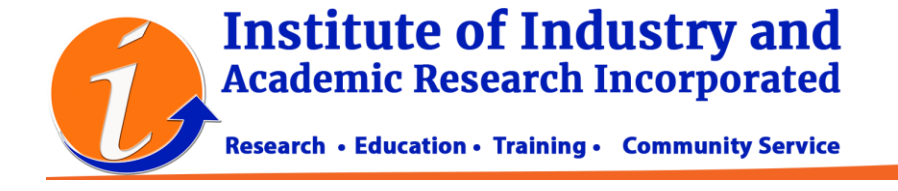

| Submit a M | onograph                    |                           |                 |             |                |                             |              |                  |
|------------|-----------------------------|---------------------------|-----------------|-------------|----------------|-----------------------------|--------------|------------------|
| 1. Prepare | 2. Upload Submission        | 3. Catalog                | 4. Confirmation | 5. Next Ste | ps             |                             |              |                  |
| Files      |                             |                           |                 |             |                |                             |              | Add File         |
| E          | These are the two f<br>subn | file types re<br>nission. | equired for     |             | Anonymous Book | Manuscript<br>ot Title Page | Edit<br>Edit | Remove<br>Remove |
|            |                             | Cli                       | ck Save and co  | ntinue      |                | Save and c                  | ontinue      | Cancel           |

| Prepare           | 2. Uploa     | id Submis | ssion             | 3. 0           | atalog     | 4. Coi      | nfirmation      | 5. Next Step                    | os                               |                                          |                                                                            |
|-------------------|--------------|-----------|-------------------|----------------|------------|-------------|-----------------|---------------------------------|----------------------------------|------------------------------------------|----------------------------------------------------------------------------|
| Profix            |              |           | Tit               | lo *           |            |             |                 |                                 |                                  |                                          |                                                                            |
|                   |              |           |                   |                |            |             |                 |                                 | Write                            | the title of                             | your submission                                                            |
| Examples: A       | , The        |           |                   |                |            |             |                 |                                 |                                  |                                          |                                                                            |
|                   |              |           |                   |                |            |             |                 |                                 |                                  |                                          |                                                                            |
| Subtitle          |              |           |                   |                |            |             |                 |                                 |                                  |                                          |                                                                            |
|                   |              |           |                   |                |            |             |                 |                                 |                                  |                                          |                                                                            |
| Abstract          | *            |           |                   |                |            |             |                 |                                 |                                  |                                          |                                                                            |
|                   |              |           |                   |                |            |             |                 |                                 |                                  |                                          |                                                                            |
| þ 🖒               | BIL          |           | Ξ × <sup>2</sup>  | ×z             | e X        |             | <b>▲</b>        |                                 |                                  |                                          |                                                                            |
| <b>ù</b> ô        | B / L        |           | Ξ ×²              | ×₂             | 8 %        | <> KA<br>KA | L ±             |                                 |                                  |                                          |                                                                            |
| ₽ <b>©</b>        | BI           |           | Ξ ×²              | X <sub>z</sub> | 8 22       | ↔ छ         | <u>ب</u>        |                                 |                                  |                                          |                                                                            |
| <b>b</b>          | B <i>I</i> ⊻ |           | Ξ × <sup>2</sup>  | ×z             | 8 22       | ◇ \$        | E ±             | the abstra                      | act of yo                        | our article                              | or preface of                                                              |
| P. P.             | B / L        |           | ΞΞ × <sup>2</sup> | X <sub>2</sub> | 8 X        | ○ 53        | Write your b    | the abstra<br>ook. For b        | act of yo                        | our article<br>apter, you                | or preface of<br>can write the                                             |
| P. D              | B / <u>u</u> |           | Ξ x <sup>2</sup>  | ×₂             | 8 22       | ◇ ₩         | Write           | the abstra<br>ook. For b<br>sum | act of yo<br>book cha<br>mary of | our article<br>apter, you<br>the article | or preface of<br>can write the<br>e.                                       |
| P. Ĉ              | B / L        |           | ∃⊒ X <sup>2</sup> | Xz             | & <u>%</u> | • \$        | Write<br>your b | the abstra<br>ook. For b<br>sum | act of yo<br>book cha<br>mary of | our article<br>apter, you<br>the article | or preface of<br>can write the<br>e.                                       |
| ₽ù îĉ             | B / L        |           | ∃⊒ ײ              | X <sub>2</sub> | & 22       | • 8         | Write<br>your b | the abstra<br>ook. For b<br>sum | act of yo<br>book cha<br>mary of | our article<br>apter, you<br>the article | or preface of<br>can write the<br>e.                                       |
| List of 0         | B I L        | cors      |                   | X <sub>2</sub> | & ??       | • \$        | Write<br>your b | the abstra<br>ook. For b<br>sum | act of yo<br>book cha<br>mary of | our article<br>apter, you<br>the article | or preface of<br>can write the<br>e.<br>Add Contributor                    |
| List of C<br>Name | B I L        | cors      | E x <sup>2</sup>  | ×z             | & 22       | • SS        | Write<br>your b | the abstra<br>ook. For b<br>sum | act of yo<br>book cha<br>mary of | our article<br>apter, you<br>the article | or preface of<br>can write the<br>e.<br>Add Contributor<br>In Browse Lists |

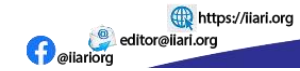

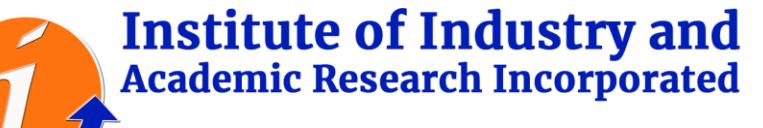

Research • Education • Training • Community Service

| List of Contributors                                                                                                    |                                                                                                    |                                                                   |                                                                        |                               | ributor |
|----------------------------------------------------------------------------------------------------|----------------------------------------------------------------------------------------------------|-------------------------------------------------------------------|------------------------------------------------------------------------|-------------------------------|---------|
| Name                                                                                                    | E-mail                                                                                                    | Role                                                              | Primar                                                                 | ict In Browse                 | Lists   |
| Rodrigo Velasco                                                                                                    | rvnogie@yahoo.com                                                                                                    | Author                                                            |                                                                        | ۲                             |         |
| Chapters Y                                                                                                    | ou may or may not add cha<br>submission, ski                                                                                                    | pter. For bo<br>this part.                                        | ook chapter                                                            | Add C                         | hapter  |
| Name                                                                                                    | L 1110                                                                                                    |                                                                   | 110                                                                    |                               |         |
| រbmission Metadata<br>ese specifications are based on the E<br>/pe                                                                                                    | No Items<br>Publin Core metadata set, an internation                                                                                                    | al standard used                                                  | to describe press o                                                    | ontent.                       |         |
| ubmission Metadata<br>nese specifications are based on the D<br>ype                                                                                                    | No Items                                                                                                    | al standard used                                                  | to describe press o                                                    | content.                      |         |
| ubmission Metadata<br>tese specifications are based on the E<br>/pe<br>te submission type is usually one of 'imo<br>levant for your submission. Examples n                                                                                 | No Items<br>publin Core metadata set, an internation<br>nge', 'text', or other multimedia types inclu                                                                                                   | al standard used<br>ling 'software' or<br>ments/2001/04/1.        | to describe press of<br>'interactive'. Please of<br>2/usageguide/gener | content.<br>choose the one mo | ost     |
| ubmission Metadata<br>nese specifications are based on the E<br>ype<br>ne submission type is usually one of 'imo<br>levant for your submission. Examples n                                                                                 | No Items<br>bublin Core metadata set, an internation<br>nge', 'text', or other multimedia types inclu<br>nay be found at <u>http://dublincore.org/docu</u>                                              | al standard used<br>ling 'software' or<br>ments/2001/04/1.        | to describe press of<br>'interactive'. Please of<br>2/usageguide/gener | content.<br>choose the one mo | ost     |
| ubmission Metadata<br>nese specifications are based on the D<br>ype<br>ne submission type is usually one of 'lima<br>levant for your submission. Examples n<br>dditional Refinements                                                       | No Items<br>publin Core metadata set, an internation<br>ge', 'text', or other multimedia types inclu<br>nay be found at <u>http://dublincore.org/docu</u>                                               | al standard used<br>ling 'software' or<br>ments/2001/04/1.        | to describe press of<br>'interactive'. Please of<br>2/usageguide/gener | content.<br>choose the one mo | ost     |
| ubmission Metadata<br>nese specifications are based on the E<br>ype<br>ne submission type is usually one of 'imo<br>levant for your submission. Examples n<br>dditional Refinements<br>anguages<br>id additional information for your sub  | No Items<br>bublin Core metadata set, an internation<br>age', 'text', or other multimedia types inclu<br>agy be found at <u>http://dublincore.org/docu</u><br>pmission_Press 'enter' after each term    | al standard used<br>ling 'software' or<br><u>ments/2001/04/1.</u> | to describe press of<br>'interactive'. Please of<br>2/usageguide/gener | content.<br>choose the one mo | ost     |
| ubmission Metadata<br>hese specifications are based on the D<br>ype<br>he submission type is usually one of 'lima<br>levant for your submission. Examples n<br>dditional Refinements<br>anguages<br>dd additional information for your sul | No Items<br>Publin Core metadata set, an internation<br>nge', 'text', or other multimedia types inclu<br>nay be found at <u>http://dublincore.org/docu</u><br>pomission. Press 'enter' after each term. | al standard used<br>ling 'software' or<br>ments/2001/04/1.        | to describe press of<br>'interactive'. Please of<br>2/usageguide/gener | content.<br>choose the one mo | ost     |
| ubmission Metadata<br>nese specifications are based on the D<br>ype<br>ne submission type is usually one of 'ima<br>levant for your submission. Examples n<br>dditional Refinements<br>anguages<br>dd additional information for your sul  | No Items<br>bublin Core metadata set, an internation<br>nge', 'text', or other multimedia types inclu<br>nay be found at <u>http://dublincore.org/docu</u><br>pmission. Press 'enter' after each term.  | al standard used                                                  | to describe press of                                                   | content.                      | ost     |

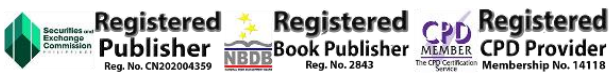

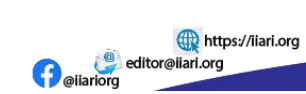

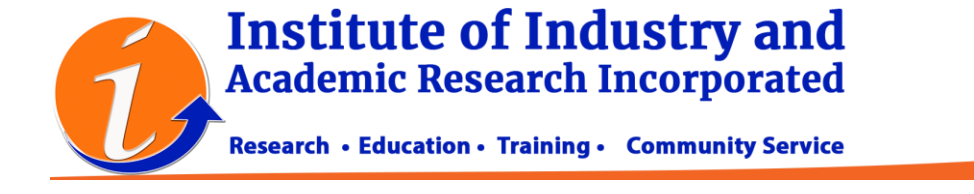

| Submit a Mo                                                                  | nograph                                                        |                                         |                                    |                                     |                                                                   |
|------------------------------------------------------------------------------|----------------------------------------------------------------|-----------------------------------------|------------------------------------|-------------------------------------|-------------------------------------------------------------------|
| 1. Prepare                                                                   | 2. Upload Submission                                           | 3. Catalog                              | 4. Confirmation                    | 5. Next Steps                       |                                                                   |
| Your submis<br>before conti                                                  | ir i tit                                                       | d is ready to be                        | sent. You may go back              | to review and adj any of the        | e information you have entered<br><b>Finish Submission</b> Cancel |
|                                                                              | Co                                                             | nfirm                                   |                                    | ×                                   |                                                                   |
| _                                                                            | Are                                                            | you sure you w                          | sh to submit this man              | uscript to the press?               |                                                                   |
| Submit a Mor                                                                 | nograph                                                        |                                         |                                    | ок                                  | lick OK to confirm                                                |
| 1. Prepare                                                                   | 2. Upload Submission                                           | 3. Catalog                              | 4. Confirmation                    | 5. Next Steps                       |                                                                   |
| Your submiss<br>before contir                                                | sion has been uploaded and<br>nuing. When you are ready,       | d is ready to be s<br>click "Finish Sut | ent. You may go back<br>imission". | to review and adjust any of the     | e information you have entered<br>Finish Submission Cancel        |
| Submit a Mo                                                                  | nograph                                                        |                                         |                                    |                                     |                                                                   |
| 1. Prepare                                                                   | 2. Upload Submission                                           | 3. Catalog                              | 4. Confirmation                    | 5. Next Steps                       |                                                                   |
| Submis<br>Thank you<br>What Ha                                               | ssion complete<br>for your interest in pub<br>ppens Next?      | lishing with IIA                        | NRI Open Access Bo                 | oks.                                |                                                                   |
| The press l                                                                  | has been notified of you                                       | r submission,                           | and you've been en                 | nailed a confirmation for yo        | our records. Once the editor                                      |
| has review                                                                   | ed the submission, they                                        | will contact yo                         | bu.                                |                                     |                                                                   |
| For now, ye                                                                  | ou can:                                                        |                                         | CONGR                              |                                     |                                                                   |
| <ul> <li><u>Revie</u></li> <li><u>Creat</u></li> <li><u>Retur</u></li> </ul> | w this submission<br>e a new submission<br>n to your dashboard |                                         | Submission<br>are other t          | complete. These<br>asks you can do. |                                                                   |
|                                                                              |                                                                |                                         |                                    |                                     |                                                                   |

YOUR SUBMISSION IS COMPLETE. Wait for the submission acknowledgement and the decision of the reviewers.

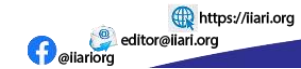

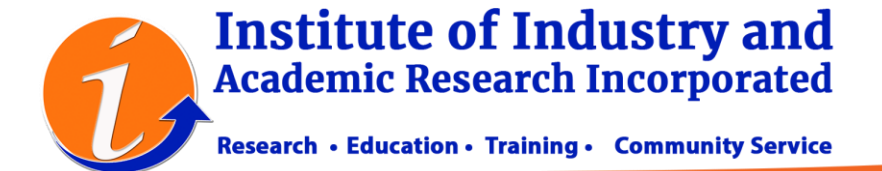

YOUR PORTAL WILL SHOW THE DETAILS ABOUT YOUR SUBMISSION AND THE DECISIONS OF THE EDITORS.

YOU WILL RECEIVE EMAIL NOTIFICATION IF YOUR PAPER IS ACCEPTED FOR REVIEW.

AFTER THE REVIEW PROCESS, YOU NEED TO REVISE YOUR MANUSCRIPT AND UPLOAD THE REVISED ANONYMOUS FILE.

| Workflow Publication                                    |                                                                                                    |                     |
|---------------------------------------------------------|----------------------------------------------------------------------------------------------------|---------------------|
| Submission Internal Review                              | External Review Copyediting Production                                                                                                |                     |
| Round 1                                                 |                                                                                                    |                     |
| <b>Round 1 Status</b><br>Revisions have been requested. | THIS IS THE DASHBOARD AFTER YOU RECEIVED<br>REVIEWS AND NOTIFICATIONS.<br>AFTER YOUR REVISION, YOU NEED TO UPLOAD T<br>REVISION FILE. | D<br>THE            |
| Notifications                                           |                                                                                                    |                     |
| [IOAB] Internal Evaluation Results                      |                                                                                                    | 2023-03-25 11:09 AM |
| [IOAB] Editor Decision                                  |                                                                                                    | 2023-03-27 10:22 AM |
| Reviewer's Attachments                                  |                                                                                                    | Q Search            |
|                                                         | No Files                                                                                                    |                     |
| Revisions                                               | Click UPLOAD FILE to submit your revised<br>manuscript.                                                                               | Upload File         |
| Review Discussions                                      |                                                                                                    | Add discussion      |

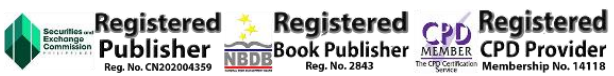

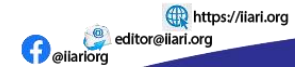

## Institute of Industry and Academic Research Incorporated

Research • Education • Training • Community Service

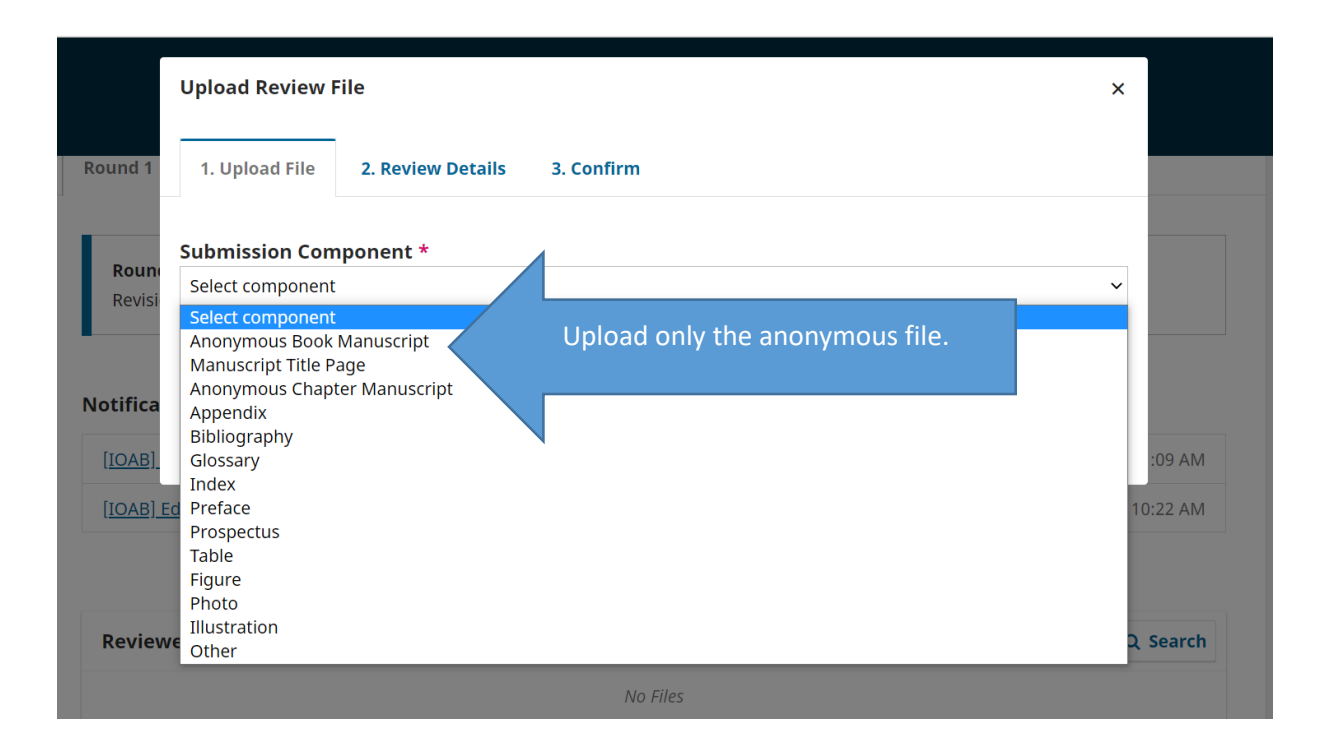

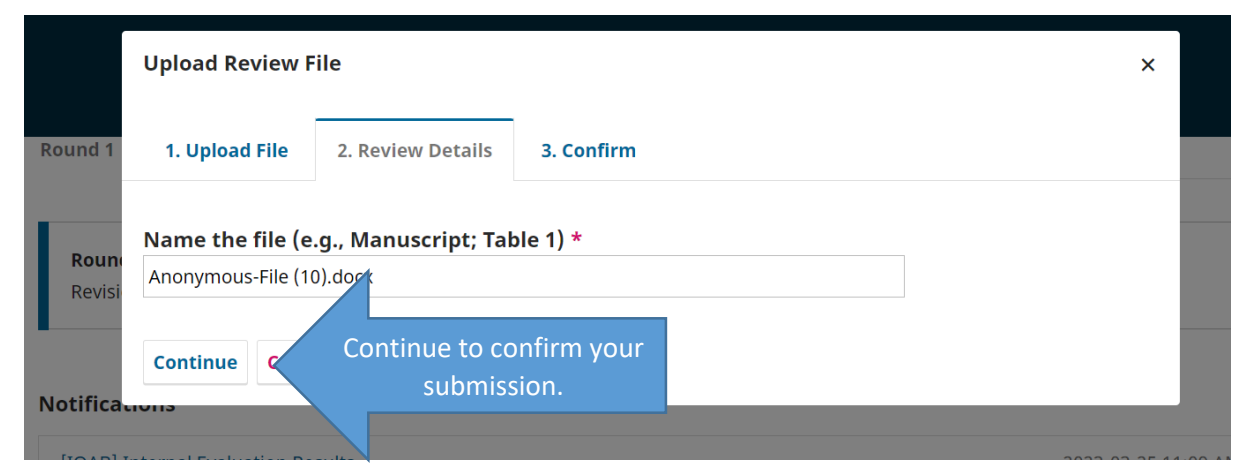

|                                    | Upload Review File               |                  | ×       |        |
|------------------------------------|----------------------------------|------------------|---------|--------|
| Round 1                            | 1. Upload File 2. Review Details | 3. Confirm       |         |        |
| <b>Roun</b><br>Revisi              |                                  | File Added       |         |        |
| Notifica                           |                                  | Add Another File |         |        |
| [ <u>IOAB]</u><br>[ <u>IOAB]</u> 1 | Complete y<br>submissio          | our<br>n         | 3-27 10 | :09 AN |

Registered Publisher Reg. No. CN020004359 NDDE Reg. No. 2843 NDDE Reg. No. 2843 MEMBER CPD Provider MEMBER CPD Provider Membership No. 14118

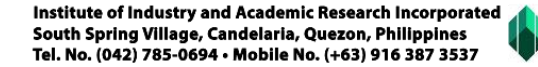

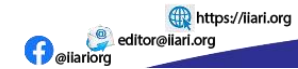

 Image: Contract of Contract of Cont

uploaded.

No Items

After the upload of the revision file, you need to wait for the final publication acceptance.

From

March

Last Reply

27, 2023

Anonymous Book

Replies

Add discussion

Closed

Manuscript

▶ 🗟 6 Anonymous-File (10).docx

**Review Discussions** 

Name

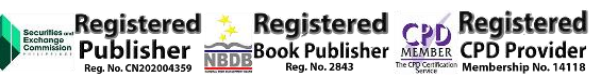

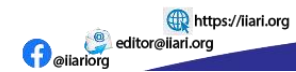